## Vice President Approval Guide for University Budget Amendments

Step 1: Log into Questica at https://csun.questica.com/ using single-sign-on credentials.

From the landing page, select Operating>Change Requests.

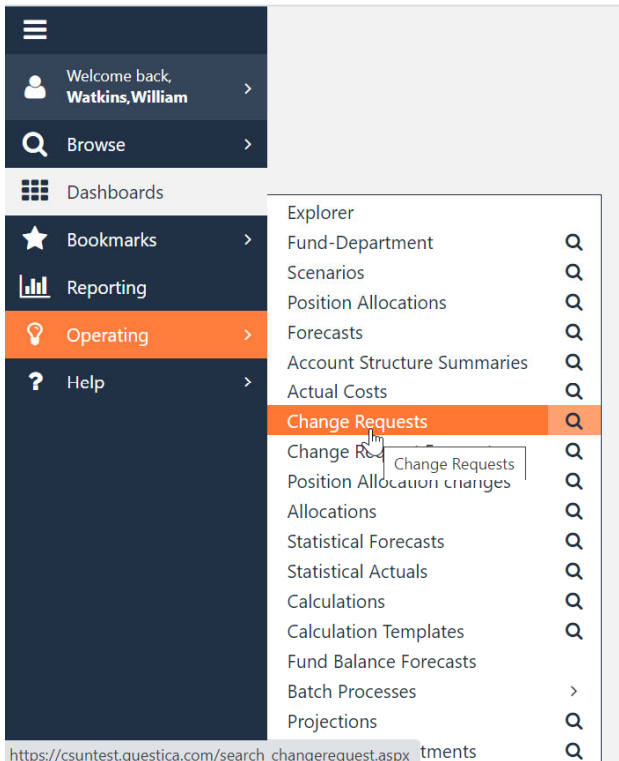

Click here to create a new Dashboard

https://csuntest.questica.com/search\_changerequest.aspx tments

**Step 2:** Click **Search** on the Change Request page.

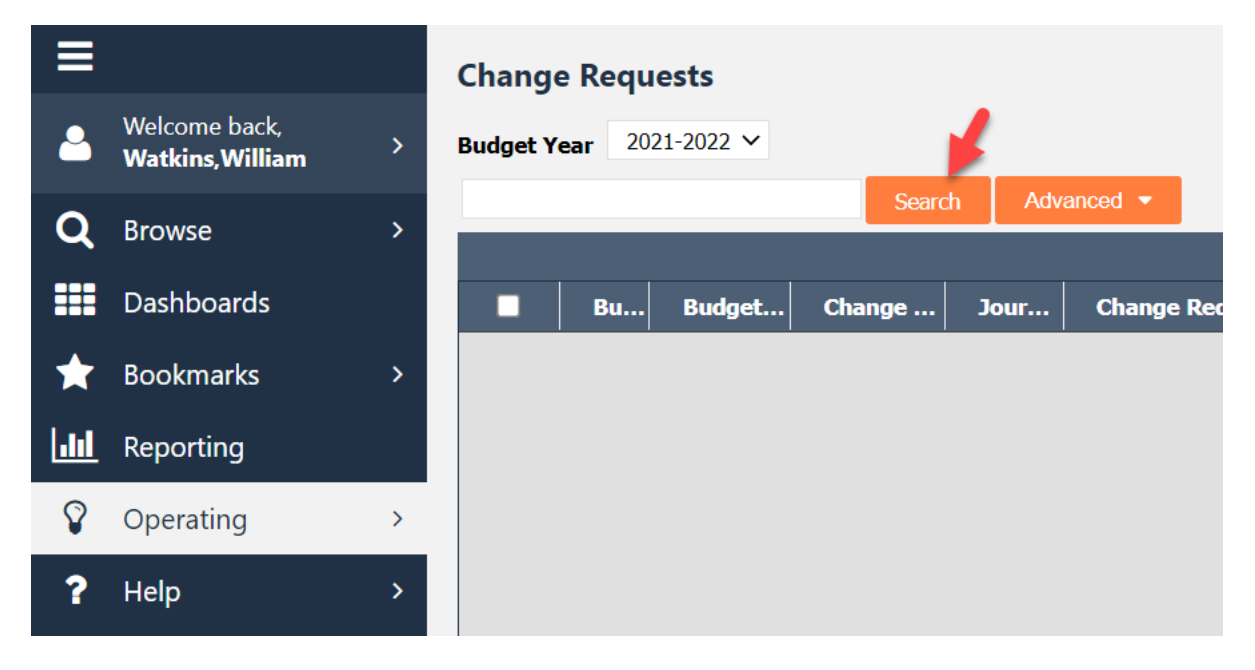

| ≡            |                                         |     | Ch  | ange   | e Requ | iests     |              |            |                             |
|--------------|-----------------------------------------|-----|-----|--------|--------|-----------|--------------|------------|-----------------------------|
| <u>-</u>     | Welcome back,<br><b>Watkins,William</b> | >   | Bud | lget Y | ear 20 | 21-2022 🗸 | _            |            | _ /                         |
| Q            | Browse                                  | >   | h   |        |        |           | Searc        | h Advance  |                             |
|              | Dashboards                              |     |     |        | Bu     | Budget    | Change       | Journal Li | Charles Request Description |
| $\leftarrow$ | Bookmarks                               | >   |     |        | 2021   | PERMANE   | University B | QBA2100006 | Test UBA 5                  |
|              | bookmanks                               | , i |     |        | 2021   | PERMANE   | University B | QBA2100003 | Test Security 1             |
| ılıl         | Reporting                               |     |     |        | 2021   | PERMANE   | University B | QBA2100004 | Test Security 2             |
| Ŷ            | Operating                               | >   |     |        | 2021   | PERMANE   | University B | QBA2100002 | TEST UBA 3                  |

**Step 3:** Select the change request that needs to be reviewed (It will not be grayed out) from the list.

**Step 4:** Right click and select Open Change Request.

|                  |                                         |   | Chang    | e Requ         | lests     |              |         |                            |  |
|------------------|-----------------------------------------|---|----------|----------------|-----------|--------------|---------|----------------------------|--|
| <u> </u>         | Welcome back,<br><b>Watkins,William</b> | > | Budget Y | <b>'ear</b> 20 | 21-2022 🗸 |              |         |                            |  |
|                  |                                         |   |          |                |           | Searc        | h Adva  | anced 💌                    |  |
| Q                | Browse                                  | > |          |                |           |              |         | Right Click                |  |
|                  |                                         |   |          | Bu             | Budget    | Change       | Journ . | Change Request Description |  |
|                  | Dashboards                              |   |          | 2021           | PERMANE   | University B | QBA210  | Test LIRA 5                |  |
|                  |                                         |   |          | 2021           | PERMANE   | University B | QBA210  | Te Edit                    |  |
| $\mathbf{\star}$ | Bookmarks                               | > |          | 2021           | PERMANE   | University B | QBA210  | Te Open Change Request     |  |
| 1                |                                         |   |          | 2021           | PERMANE   | University B | QBA210  | ☐ C Refresh Change Request |  |
|                  | Reporting                               |   |          |                |           |              |         | Publish                    |  |
| 0                |                                         |   |          |                |           |              |         | Lock                       |  |
| ¥                | Operating                               | > |          |                |           |              |         |                            |  |
| ?                | Help                                    | > |          |                |           |              |         | × Delete                   |  |

**Step 5:** Review the request on the page. Documents or Notes supporting the request can also be viewed from this page.

| General               | 2021-2           | 2022 | 2 9   | QBA2   | 2 Change Requ       | i <mark>est Stage:</mark> D | ivision Manag | er Request [Univers | ity Budget A | mendment]   |
|-----------------------|------------------|------|-------|--------|---------------------|-----------------------------|---------------|---------------------|--------------|-------------|
| Change Request        | Operating Budget |      |       |        |                     |                             |               |                     |              |             |
| Operating             | Annual           | Tri  | imest | er     | Quarterly Monthly   | ,                           | 🖽 Layout 🛛 🛙  | Display Options     | 🛓 Import     | 🌲 Export    |
| Operating Changes (1) |                  | Ø    | ø     |        | Budget Scenario     | Description                 |               |                     | 2021         |             |
| Other                 | A Acce           | ount | Туре  | : Expe | enses / Expenditure |                             | 4             |                     |              |             |
| Documents             |                  | Ø    |       | hil    | PERMANENT           | large contract              |               |                     |              | 100,000.00  |
| Notes                 |                  |      |       |        |                     |                             |               |                     | (            | 100,000.00) |

## There are three possible actions that can be taken with each change request:

**Promote:** Promoting the request approves it to move to the next approver. (Steps 6 & 7) **Declined:** Terminates the request and notifies the requestor. The request cannot be resubmitted. (Steps 6a & 7a)

**Demote:** The request is sent back to the requestor for modification and resubmission. (Steps 6b & 7b)

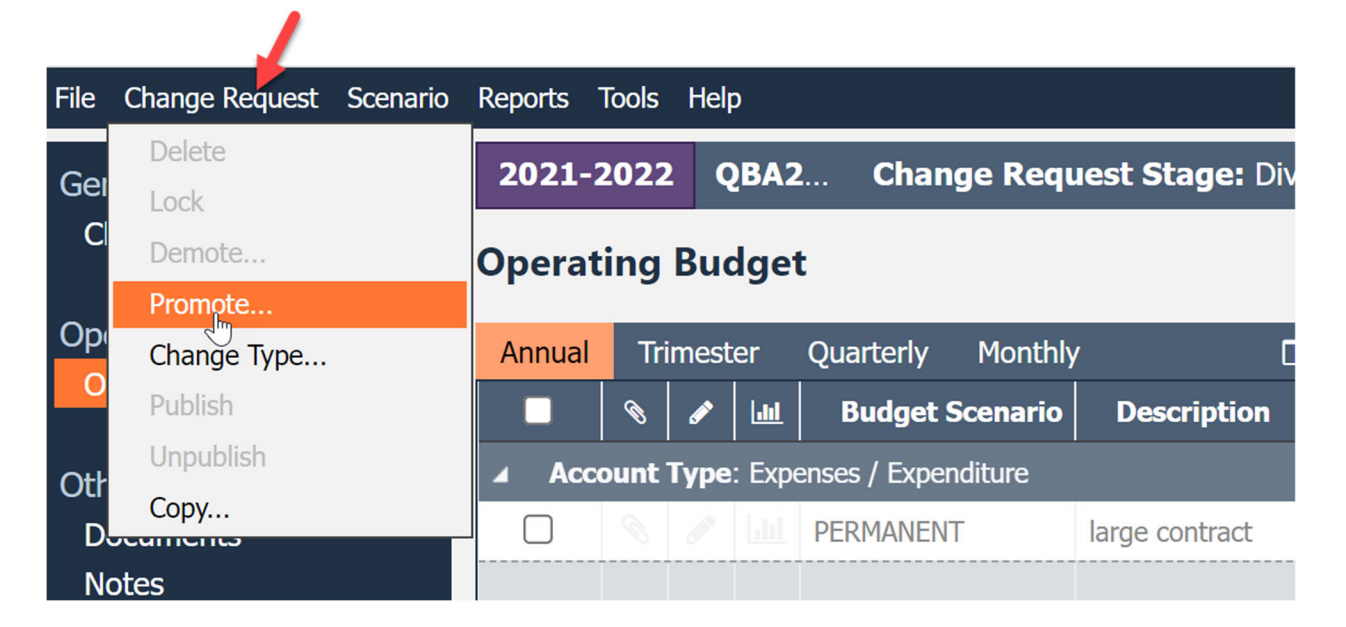

**Step 6:** To <u>approve the request</u>, Click Change Request, then Promote.

**Step 7:** Click OK. An email will be sent to the Budget Office notifying them the request is waiting for review. Comments can be entered which will be sent with the email message.

| File Change Request Scenario       | Reports Tools | Help                       |                                            |              |
|------------------------------------|---------------|----------------------------|--------------------------------------------|--------------|
| General                            | 2021-2022     | QBA2100006 - Tes           | Change Request Stage                       | : VP Review  |
| Change Request                     | Operati Pro   | mote Change Request Stag   | <b>je</b><br>one Change Request Stage to a | Help<br>anot |
| Operating<br>Operating Changes (1) | Annual        | rrent Change Request Stage | VP Review                                  | play Op      |
|                                    | Pro           | Promote to:                | Budget Office Review                       | ~            |
| Other<br>Documents                 |               | mments:                    |                                            |              |
| Notes                              |               |                            | ,                                          | //           |
|                                    |               |                            |                                            |              |
|                                    |               |                            | OK Cance                                   |              |

**Step 6a:** To decline the request, Click Change Request then Demote.

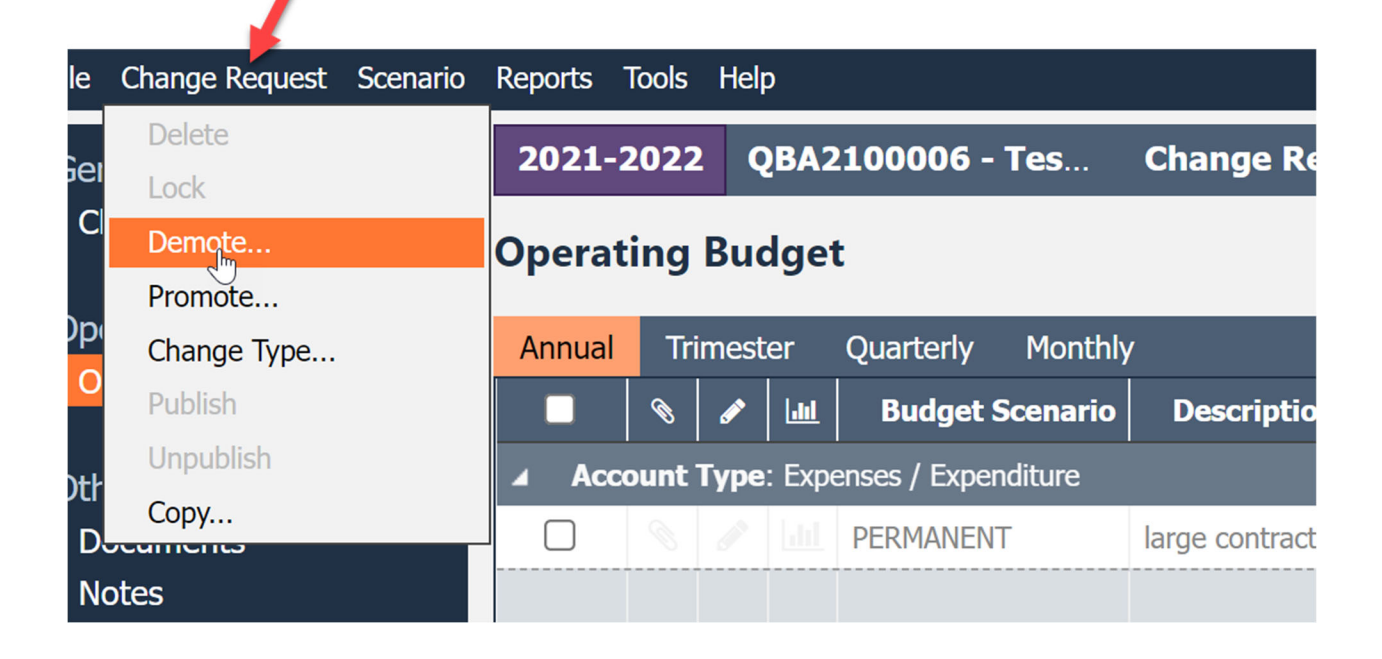

**Step 7a:** Select Declined from the drop-down list, enter a comment (required), Click OK. The requestor will be notified and the request will be terminated.

| File Change Request Scenario       | Reports Too | ols I      | Help                      |                                            |                    |
|------------------------------------|-------------|------------|---------------------------|--------------------------------------------|--------------------|
| General                            | 2021-20     | 22         | QBA2100006 - Tes          | Change Request Stage:                      | VP Re              |
| Change Request                     | Operati     | <b>Dem</b> | note Change Request Stag  | <b>e</b><br>one Change Request Stage to an | <u>Help</u><br>iot |
| Operating<br>Operating Changes (1) | Annual      | Cur        | rent Change Request Stage | VP Review                                  | F                  |
| Other                              |             | Der        | mote to:                  | Declined                                   | ~                  |
| Documents                          |             | Тоо        | expensive                 | Division Manager Request                   |                    |
| Notes                              |             |            |                           |                                            |                    |
|                                    |             |            |                           | 1                                          |                    |
|                                    |             |            |                           | OK Cancel                                  | 1                  |

**Step 6b:** To <u>demote the request</u> for modification Click Change Request then Demote.

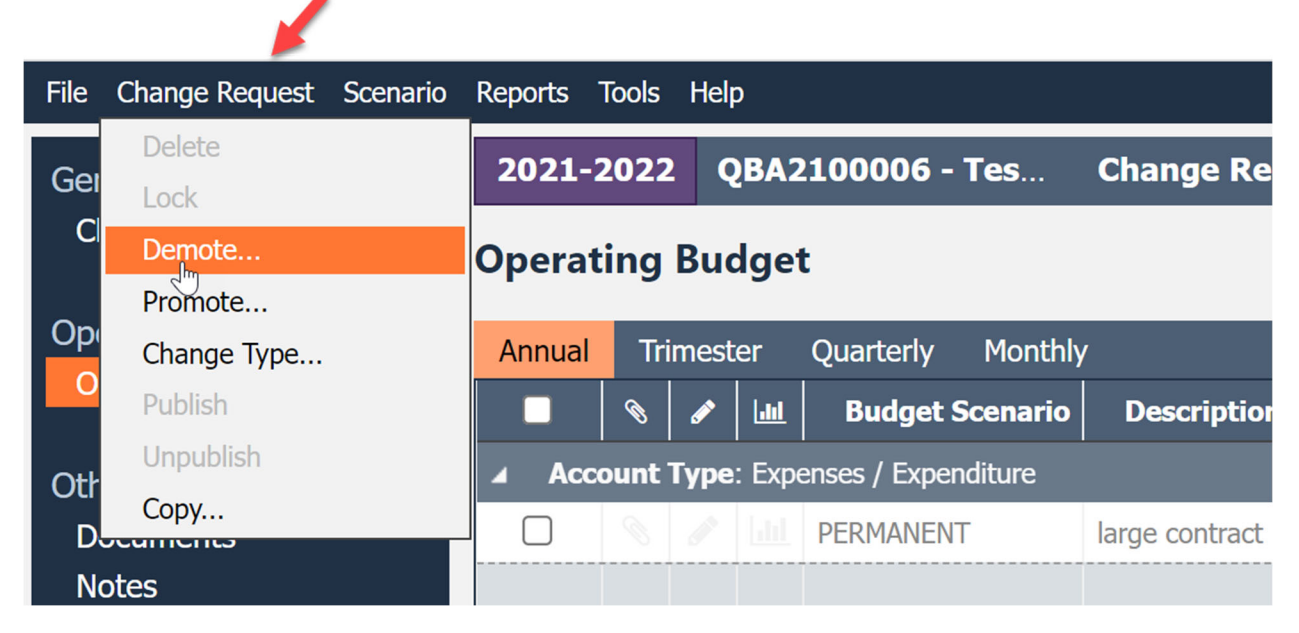

**Step 7b:** Select Division Manager Request from the drop-down list, enter a comment (required), Click OK. The requestor will be notified and the request can be reviewed, updated and sent for approval.

| File Change Request Scenario       | Reports Tools | Help                                     |                                                          |
|------------------------------------|---------------|------------------------------------------|----------------------------------------------------------|
| General                            | 2021-2022     | QBA2100006 - Tes                         | Change Request Stage: VP Rev                             |
| Change Request                     | Operati De    | mote Change Request Stag                 | <b>e</b> <u>Help</u><br>one Change Request Stage to anot |
| Operating<br>Operating Changes (1) | Annual C      | urrent Change Request Stage<br>emote to: | VP Review Declined                                       |
| Other<br>Documents<br>Notes        | Accov C       | omments:<br>ease review cost.            | Declined<br>Division Manager Request                     |
|                                    |               |                                          | OK Cancel                                                |